# Instrukcja konfiguracji aplikacji Zoiper na komputerach z systemem Mac

dla klientów sieci Easycall

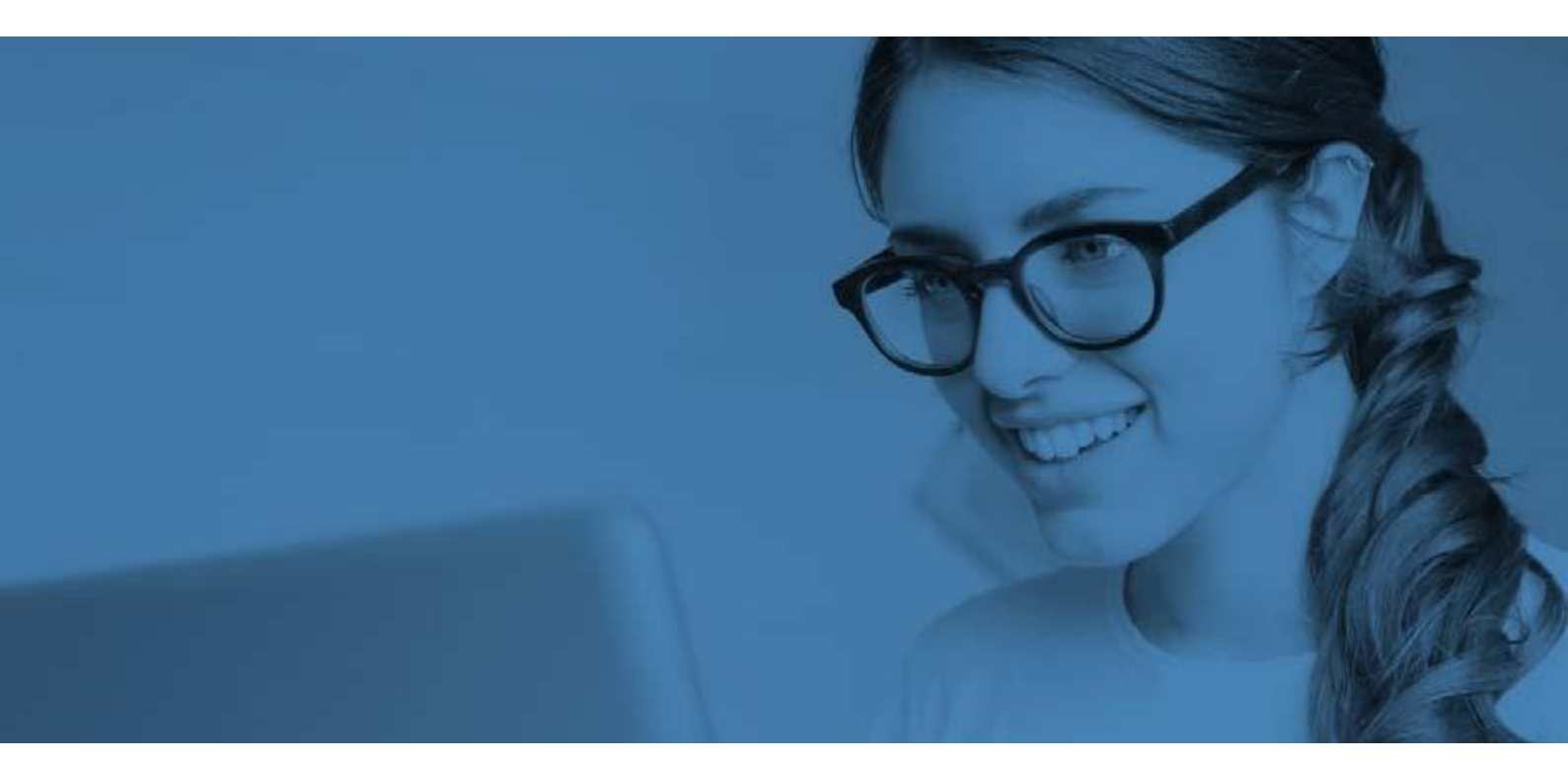

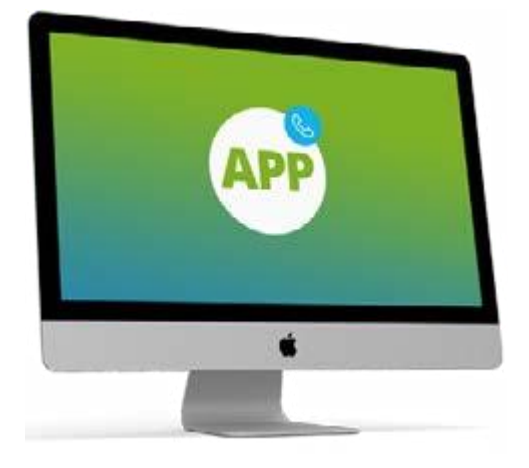

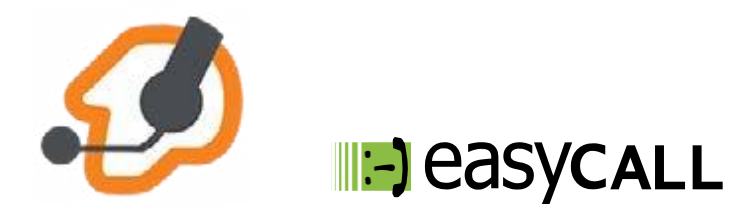

# Instrukcja konfiguracji aplikacji Zoiper na komputerach z systemem Mac

dla klientów sieci Easycall

#### 1. Opis instrukcji i aplikacji Zoiper

Ten dokument opisuje proces konfiguracji programu Zoiper na komputerach z systemem MAC dla klientów wsieci Easycall. Program ten jest świetnym rozwiązaniem dla pracowników firm, którzy wymagają stałego kontaktu ze swoimi klientami, zarówno w biurze jak i w podróży. Program wykorzystuje połączenie internetowe (Dane mobilne, WiFi) do utrzymywania kontaktu z naszym serwerem. Może pracować w tle, przez co nie zakłóca korzystania z komputera w trakcieinnych czynności.

Zapraszamy do naszego <u>BLOGA</u>, na którym znajdą Państwo artykuły poświęcone usługom Easycall oraz poradom opisującym możliwości aplikacji Zoiper.

#### 2. Pobieranie aplikacji

Wersja bezpłatna

Link do strony zoiper.com: https://www.zoiper.com/en/voip-softphone/download/current

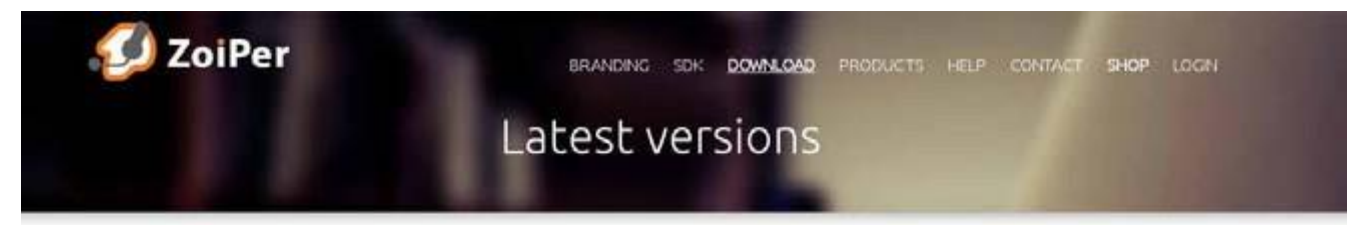

#### Zoiper 5

free VoIP softphone for non-commercial use

| Desktop   |          |
|-----------|----------|
| 👹 Windows | Download |
| 🖆 Mac     | Download |
|           | Download |
| Mobile    |          |
| 🐳 Android | Download |
| iOS ios   | Download |

Wybieramy klikając w Download przy systemie operacyjnym Mac.

Kolejny krok to wybór wersji programu. Jeżeli chcemy darmową wersję programu wybieramy Free.

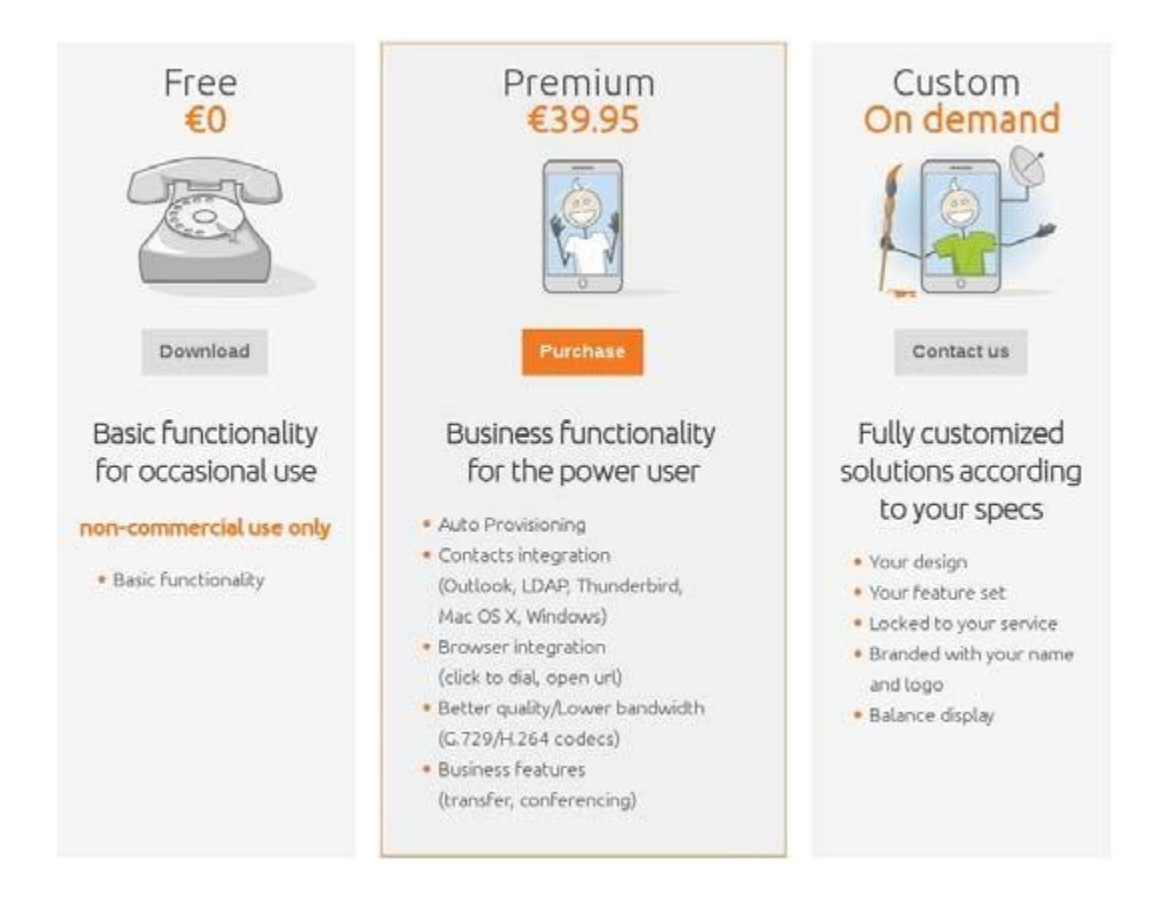

Po wyborze wersji programu należy wskazać wersję dla danego kraju. Wybieramy wersję **Poland** i klikamy: **Click here if it doesen't**.

| Click here if it doesn't         | Buy             |       |
|----------------------------------|-----------------|-------|
| Click here for download / instal | lation instruct | sons. |
| 211-221 BODD 2000 00 00 00 00    | escano more     |       |
| non-commercial u                 | ise only        |       |

Komputer zaczyna pobierać program.

#### 3. Konfiguracja aplikacji

Aby uruchomić konto Easycall w programie wymagane jest uzyskanie danych do konfiguracji (SIP login oraz SIPhasło). Są one przekazywane w momencie uruchomienia usługi Biznes poprzez mail podany przy zawieraniu umowy.

#### 3.1 Rodzaj użytkownika

Po pobraniu programu należy go uruchomić. Na ekranie komputera pojawi się strona startowa. Wybieramy opcję: **Continue as a Free user.** 

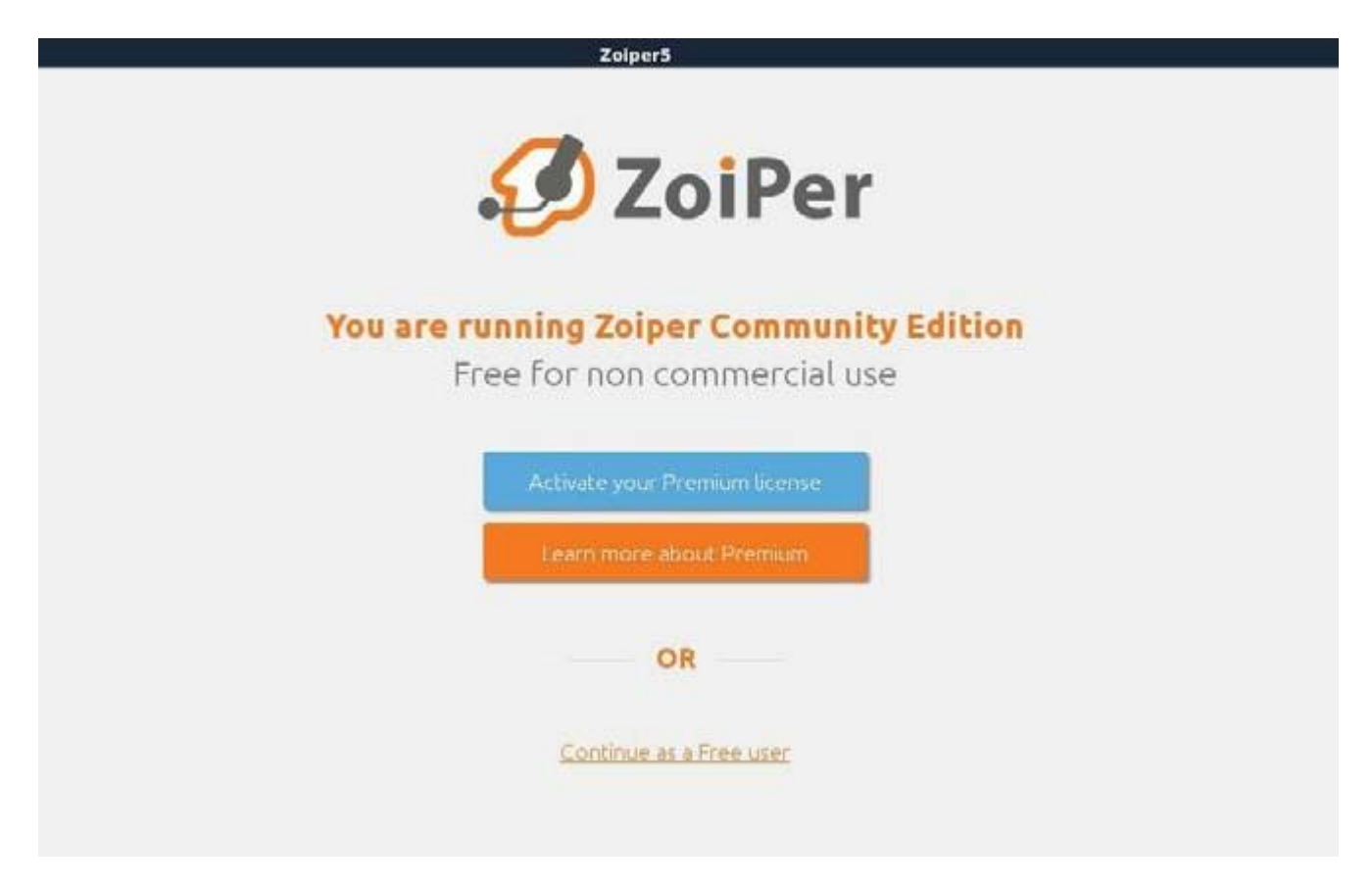

#### 3.2 Dane konfiguracyjne w sieci Easycall

Przechodzimy do wprowadzenia pierwszych podstawowych danych konta Easycall, które chcemy skonfigurować w programie. W polu **Username** wprowadzamy **SIP login**, czyli numer telefonu uruchomiony w sieci Easycall. W polu **Password** wprowadzamy **SIP hasło**, czyli hasło przesłane dla tego numeru podczas uruchomienia usługi. Po wprowadzeniu danych, należy kliknąć przycisk **Create account**.

# 3.3 Adres serwera Easycall

W kolejnym etapie należy wprowadzić adres serwera dla klientów usługi Biznes: **voip.easycall.pl:45060** Po wprowadzeniu adresu klikamy **Next** 

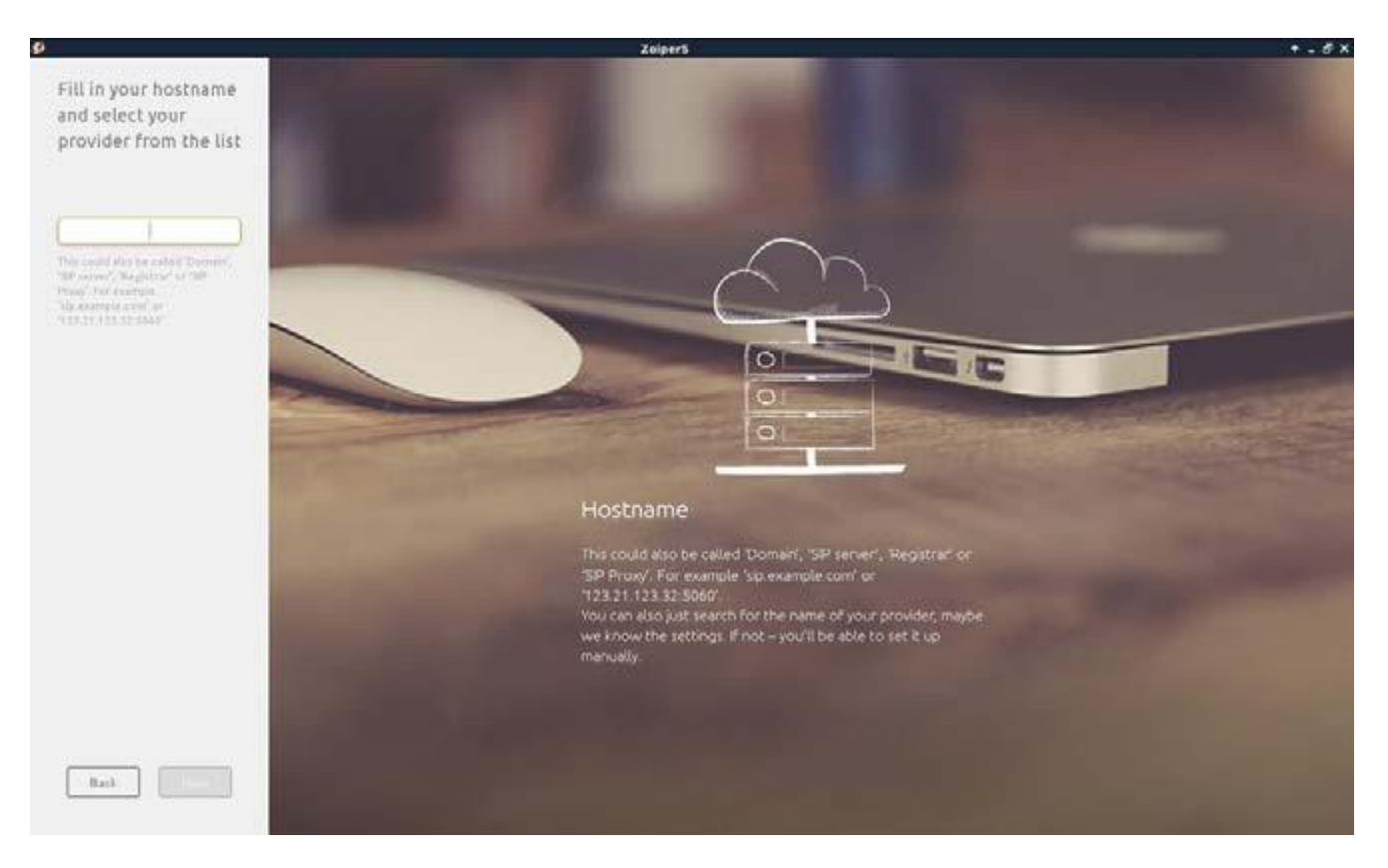

### 3.4 Dane autoryzacyjne

Zaznaczamy **Optional**. Następnie należy wprowadzić ponownie **SIP login** (**numer telefonu**) w polu **Authentication username**. Pole Outbound proxy pozostawiamy puste. Klikamy **Skip**.

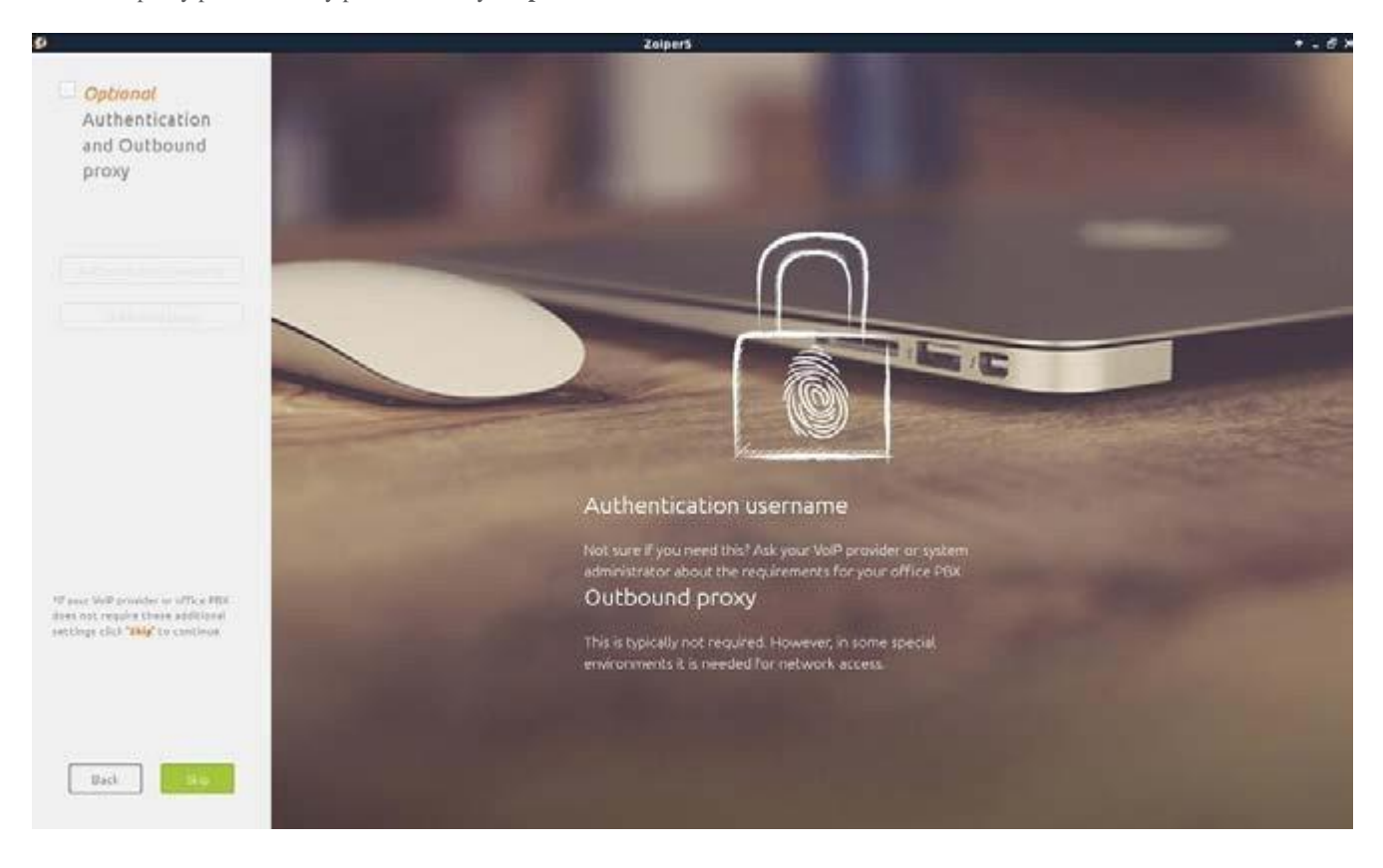

# 3.5 Typ transportu

Zaznaczamy opcję SIP UDP (nawet jeśli będzie zaznaczona na czerwono/szaro). Klikamy Skip.

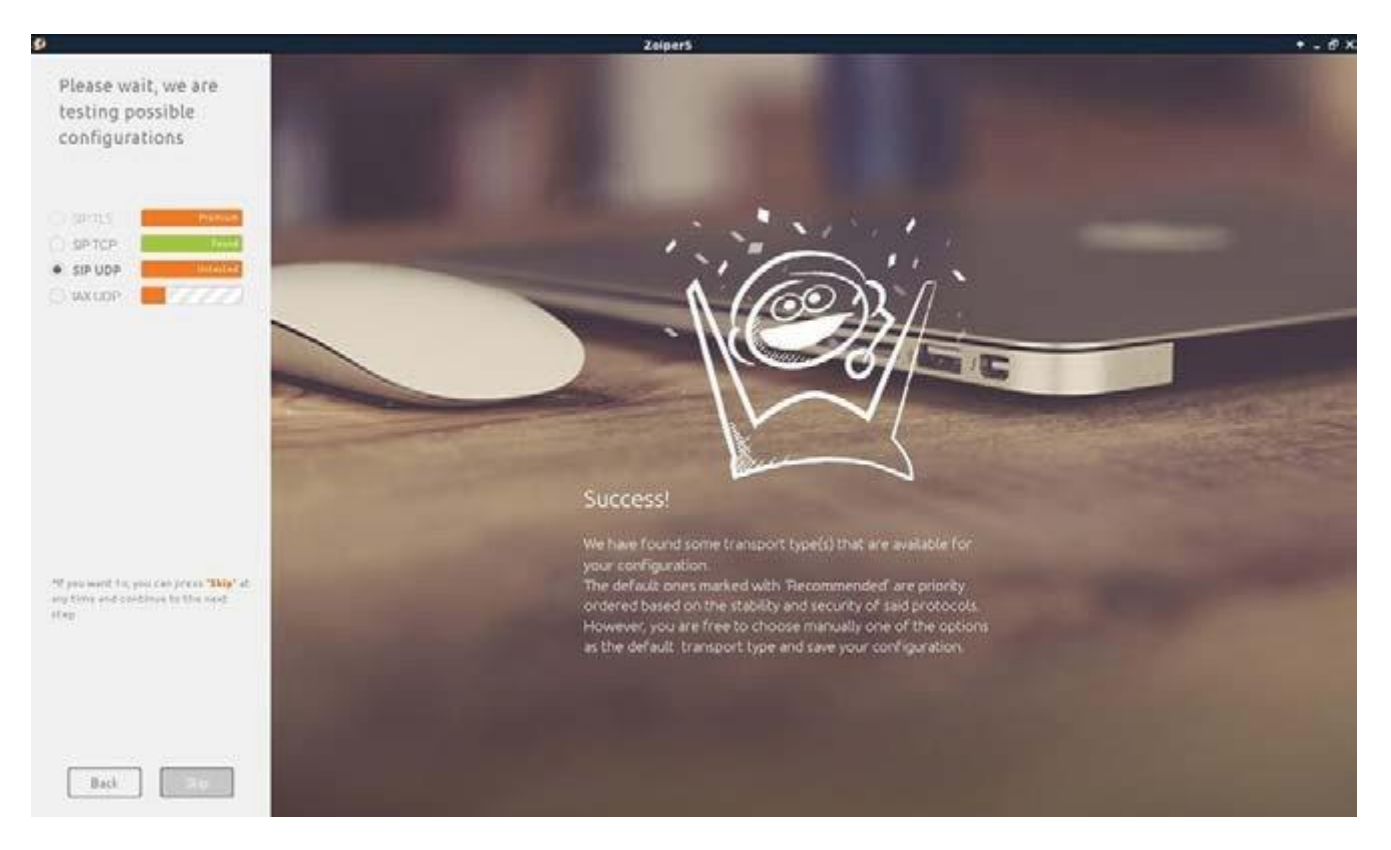

#### 3.6 Pominięcie automatycznego wyszukiwania

Następnie pojawi się komunikat Warning, klikamy Yes, aby zatwierdzić zmiany i przejść dalej.

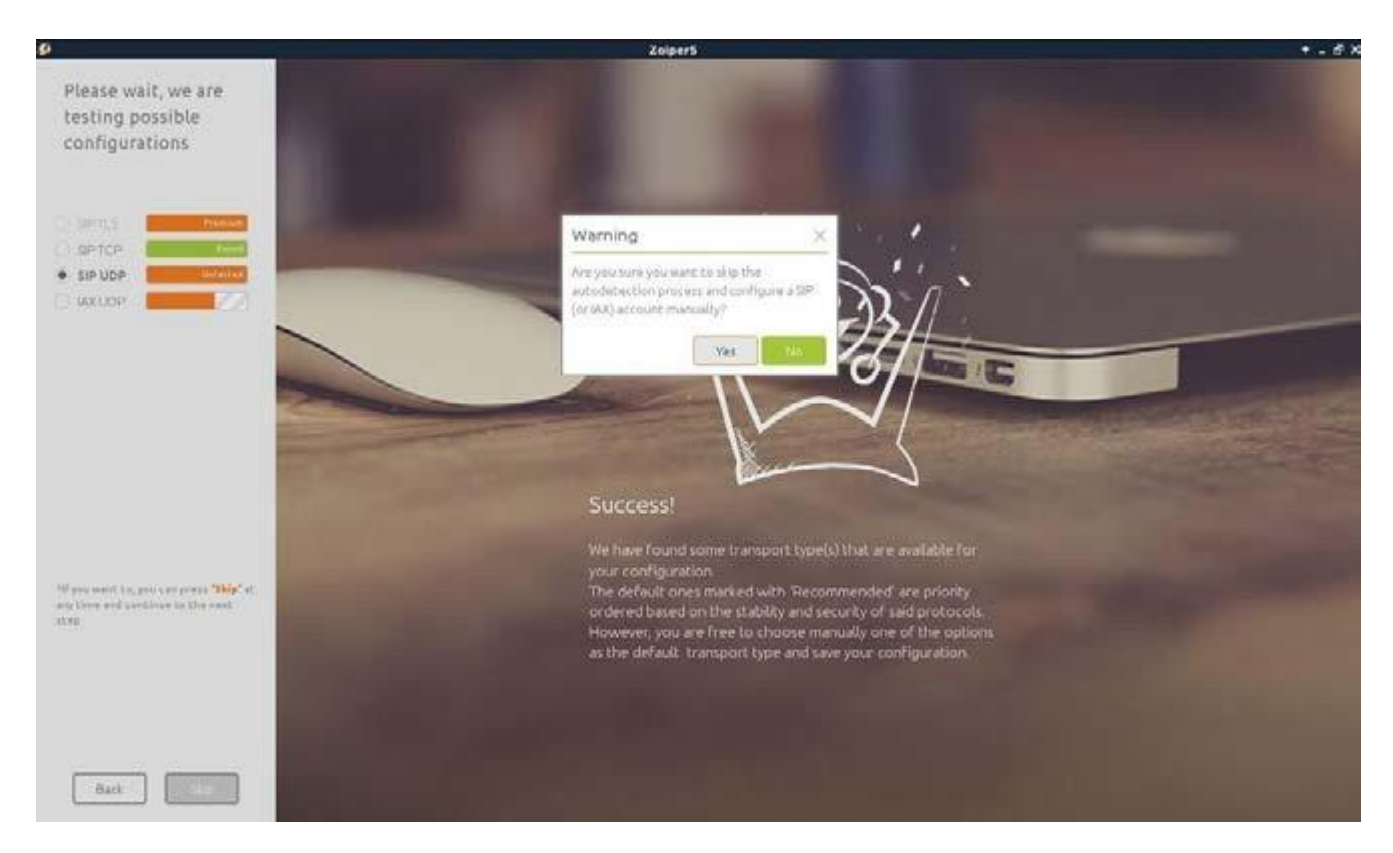

### 3.7 Utworzenie konta

Konto zostało utworzone. Aby przejść dalej wybieramy Create Account.

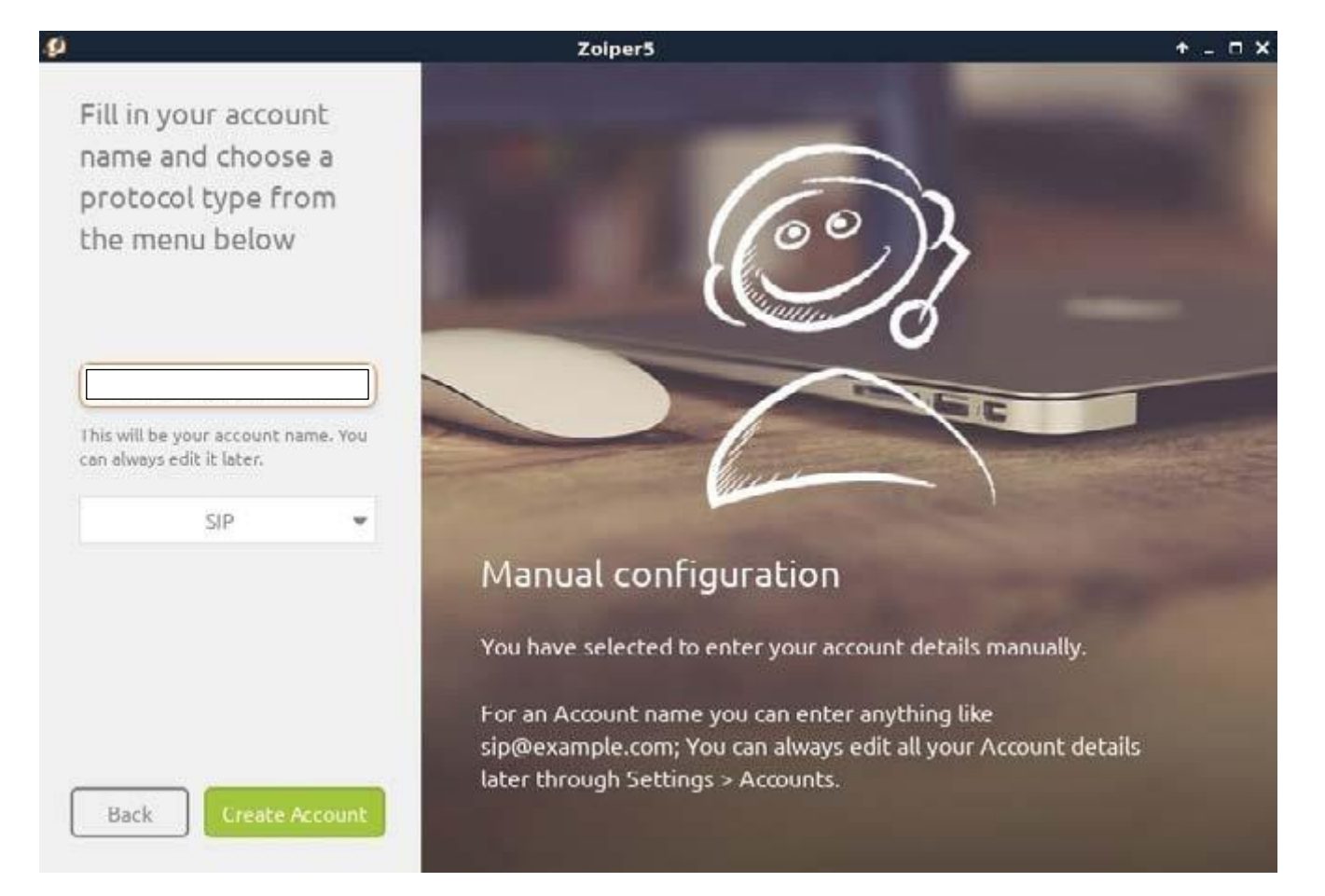

# 3.7 Ustawienia konta

Przechodzimy do opcji Settings i wybieramy zakładkę Accounts (Konta), klikamy w utworzony numer konta.

| Accounts ×  sip | Get Zoiper 5 PRO and use these advanced features for your account(s):                                                        |
|-----------------|----------------------------------------------------------------------------------------------------|
|                 | <ul> <li>Secured conversations - encryption/TLS, SRTP, ZRTP/</li> <li>Onlnie status - Presence</li> <li>Voicemail</li> </ul> |
| Add             | <ul> <li>Codecs priorities</li> <li>Instant Messaging</li> </ul>                                                             |

Na tym etapie konto powinno być już widoczne na zielono, co oznacza, że połączyło się poprawnie z serwerem voip.easycall.pl:45060.

# 3.8 Ustawienia zaawansowane

U góry po prawej stronie wybieramy zakładkę Advanced, aby przejść do zaawansowanych ustawień.

|                                   |          |                                                           | Zoiper5              |                     | ↑ _ ⊡ × |
|-----------------------------------|----------|-----------------------------------------------------------|----------------------|---------------------|---------|
| •                                 | Accounts | × 77558955@voin easyc                                     | all nl:45060         |                     | o ÷     |
| SIP                               |          | //JJJJJJJUV0ip.easyc                                      | an.pr.+5000          | Unregister Advanced | 6       |
| ✓ 77558955@voip.easycall.pl:45060 |          | Compat ibility modes                                      | Compat ibility modes |                     |         |
|                                   |          | DTMF mode                                                 | Use DTMF RFC - 2833  |                     | ~       |
|                                   |          | Send KPML (Cisco Unified Communication                    | ons Manager)         |                     | PRO     |
|                                   |          | Force rfc3264 hold (Cisco Unified Communications Manager) |                      |                     | PRO     |
|                                   |          | Cisco Call forwarding (Cisco Unified Com                  | munications Manager) |                     | PRO     |
|                                   |          | Enable video FMTP                                         |                      |                     | PRO     |
|                                   |          | Network related                                           |                      |                     |         |
|                                   |          | Transport                                                 | UDP                  |                     | ~       |
|                                   |          | Registration expiry mode                                  | Custom               |                     | ~       |
|                                   |          | Registration expiry                                       | 180                  |                     |         |
|                                   |          | Subscription expiry mode                                  | Custom               |                     | ~       |
|                                   |          | Subscription expiry                                       | 180                  |                     |         |
|                                   |          | Keep alive time-out                                       | Custom               |                     | -       |
|                                   |          | Keep alive custom interval                                | 20                   |                     |         |
|                                   |          | ✓ Use rport                                               |                      |                     |         |
|                                   |          | ✓ Use rport media                                         |                      |                     |         |
|                                   |          | Use STUN                                                  | Don't use STUN       |                     | -       |
|                                   |          | STUN server                                               | stun.zoiper.com      |                     |         |
|                                   |          | STUN port                                                 | 3478                 |                     |         |
|                                   |          | STUN refresh period                                       | 30                   |                     |         |
|                                   | Add      |                                                           |                      |                     |         |

Jeśli konto w poprzednim widoku nie było oznaczone na zielono, warto zweryfikować, czy dane wprowadzone podczas tworzenia konta były poprawne. Szczególną uwagę należy zwrócić na poprawne wprowadzenie hasła. Po wybraniu **Advanced** uzupełniamy dane konfiguracji.

Zakładka: Compatibility modes

DTMF mode - DTMF RFC-2833

Zakładka: Network related

Transport - **UDP** 

 $Registartion\ expiry\ mode-Custom$ 

Registration expiry -180

Subscription expiry mode – Custom

Subscription expiry -180

 $Keep \ alive \ time-out-Custom$ 

Keep alive custom interval -20

 $Use \; STUN-Don't \; use \; STUN$ 

Jeśli wszystkie dane zostały wprowadzone poprawnie, można przejść do zakładki Ustawienia kodeka audio.

Z prawej strony tabeli pozostawiamy dwa kodeki:

#### G711 mu-law

#### G711 a-law

Resztę kodeków przerzucamy na lewą stronę.

| ▲ Accounts × SIP • 77558955@voip.easycall.pl:45060 Available codecs Se Pus/16000 G.722 Opus/8000 Speex/16000 ILBC 20 ILBC 20 ILBC 30 Speex/32000 G.726/32 Pus/24000 Opus/48000 Opus/48000 Opus/48000 Opus/48000 Opus/48000 Opus/48000 Opus/48000 Opus/48000 Opus/48000 Opus/48000 Opus/48000 Opus/48000 Opus/48000 Opus/48000 Opus/48000 Opus/48000 Opus/48000 Opus/48000 Opus/48000 Opus/48000 Opus/48000 Opus/48000 Opus/48000 Opus/48000 | + - ⊡ ×                 |
|----------------------------------------------------------------------------------------------------|-------------------------|
| ✓ 77558955@voip.easycall.pl:45060       Audio codecs       See         Pus/16000       G.722       G         Opus/8000       Speex/16000       ILBC 20         ILBC 20       ILBC 30       Speex/3000         Speex/32000       G.726/32       Pus/24000         Opus/48000       Opus/48000       Opus/48000                                                                                                    | Inregister Advanced 🕐 📋 |
| Available codecs         Set           Pus/16000                                                                                                    |                         |
| Pus/16000       G         G.722       G         Opus/8000       Speex/16000         ILBC 20       ILBC 30         Speex/8000       Speex/8000         Speex/32000       G.726/32         Pus/24000       Opus/48000                                                                                                    | lected codecs           |
| G.722 G<br>Opus/8000<br>Speex/16000<br>ILBC 20<br>ILBC 30<br>Speex/8000<br>Speex/32000<br>G.726/32<br>Pus/24000<br>Opus/48000                                                                                                    |                         |
| Opus/8000         Speex/16000         ILBC 20         ILBC 30         Speex/8000         Speex/32000         G.726/32         Pus/24000         Opus/48000                                                                                                    | .711 mu-law             |
| Speex/16000         ILBC 20         ILBC 30         Speex/8000         Speex/32000         G.726/32         Pus/24000         Opus/48000                                                                                                    | G.711 a-law             |
| ILBC 20         ILBC 30         Speex/8000         Speex/32000         G.726/32         Pus/24000         Opus/48000                                                                                                    |                         |
| ILBC 30         Speex/8000         Speex/32000         G.726/32         Pus/24000         Opus/48000                                                                                                    |                         |
| Speex/8000<br>Speex/32000<br>G.726/32<br>Pus/24000<br>Opus/48000                                                                                                    |                         |
| Speex/32000<br>G.726/32<br>Pus/24000<br>Opus/48000                                                                                                    |                         |
| G.726/32<br>Pus/24000<br>Opus/48000                                                                                                    |                         |
| Pus/24000<br>Opus/48000                                                                                                    |                         |
| Opus/48000                                                                                                    |                         |
|                                                                                                    |                         |
|                                                                                                    |                         |
|                                                                                                    |                         |
|                                                                                                    | lashad and an           |
| Add Available codecs Se                                                                                                    | ected codecs            |

#### 3.9 Zapisanie zmian

Po uzupełnieniu wszystkich danych konfiguracji, klikamy po lewej stronie w nazwę utworzonego konta i zatwierdzamy komunikat **Save** changed data wybierając **Yes**.

#### 4. Rozwiązywanie problemów

W przypadku problemów z działaniem programu zalecamy ponowną instalacje i konfigurację zgodnie z tą instrukcją zwracając szczególną uwagę na wprowadzane dane konta (numer telefonu, hasło oraz adres serwera). Warto sprawdzić też, czy połączenie z internetem na naszym urządzeniu działa poprawnie. Jeśli korzystamy z WiFi i aplikacja nie chce się poprawniepołączyć, należy wyłączyć połączenie z WiFi i uruchomić transfer danych operatora.

#### 5. Gdzie znajdziesz więcej informacji?

Na naszej nowej stronie <u>www.easycall.pl</u> w dziale **Materiały** -> <u>Instrukcje</u> znajdą też Państwo instrukcje konfiguracji aplikacjiZoiper na pozostałych systemach operacyjnych (Android, Windows, iOS) oraz instrukcje do wielu innych urządzeń i aplikacji wykorzystywanych w sieciach VoIP. Polecamy też odwiedziny w dziale <u>Pomoc</u>, gdzie znajdą Państwo odpowiedzi na najczęściej zadawane pytania dotyczące naszych usług.

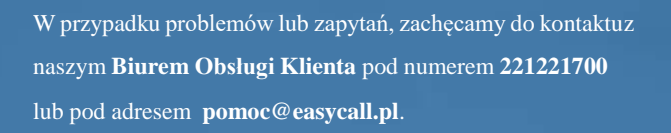

Biuro jest czynne od poniedziałku do piątku w godzinach 08:00–18:00.

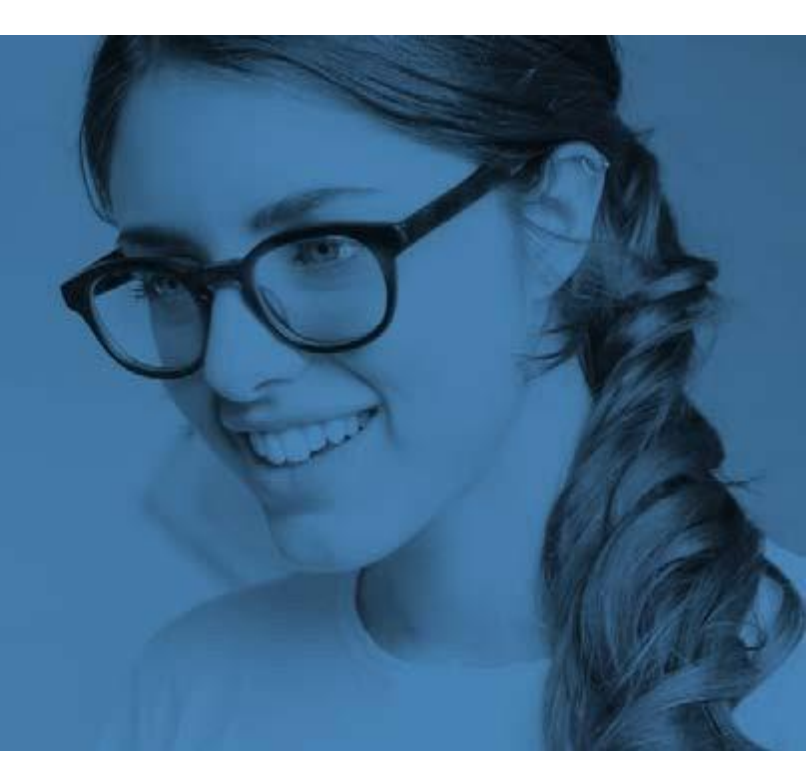